# 通过西门子 ET200eco IO-Link 主站配置从站 SPAU&VTUG

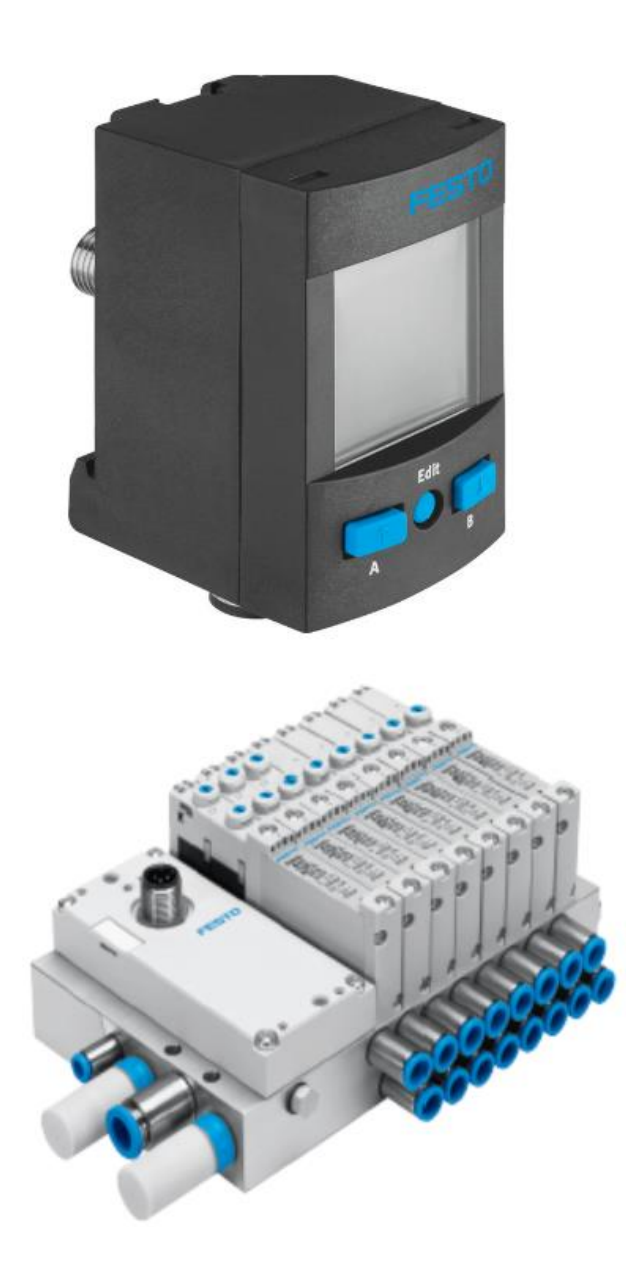

曹鹏 Festo 技术支持 2020 年 8 月 13 日

#### 关键词:

IO-LINK, ET200eco, SPAU, VAEM, VTUG

#### 摘要:

本文介绍了使用西门子 1200PLC,通过 ET200eco IO-LINK 主站控制费斯托从站(传感器 SPAU,阀岛 VTUG)。

目标群体: 本文仅针对有一定自动化设备调试基础的工程师,需要对西门子 TIA, PCT 一定了解。

#### 声明:

本文档为技术工程师根据官方资料和测试结果编写,旨在指导用户快速上手使用 Festo 产品,如果发现描述与官方正式 出版物冲突,请以正式出版物为准。

我们尽量罗列了实验室测试的软、硬件环境,但现场设备型号可能不同,软件/固件版本可能有差异,请务必在理解文档内容和确保安全的前提下执行测试。

我们会持续更正和更新文档内容, 恕不另行通知。

# 目录

| 1 | 软/   | /硬件环境                 | .4 |
|---|------|-----------------------|----|
| 2 | 硬作   | 件拓扑结构                 | .4 |
| 3 | ET2  | 200eco IO-LINK 主站相关设置 | .4 |
| 4 | S7-  | -PCT 工具中配置从站          | .7 |
|   | 4.1  | S7-PCT 通讯设置           | .7 |
|   | 4.2  | IODD 文件下载及导入          | .8 |
|   | 4.3  | 从站配置                  | .9 |
|   | 4.3. | 8.1 根据实际物理接口,加载从站设备   | .9 |
|   | 4.3. | 3.2  从站 I/O 地址分配      | .9 |
|   | 4.3. | 3.3 从站参数设置            | 10 |
|   | 4.3. | 3.4 下载配置以及参数          | 12 |
| 5 | PLC  | C 数据处理                | 12 |
|   | 5.1  | SPAU 数据格式以及处理方式       | 12 |
|   | 5.2  | VAEM 输出验证             | 13 |
|   |      |                       |    |

# 1 软/硬件环境

| 软/硬件                             | 版本                |
|----------------------------------|-------------------|
| TIA Portal                       | V16               |
| S7-PCT - Port Configuration Tool | V3.51 SP1         |
| S7-1200 CPU                      | V4.2              |
| ET200eco IO-LINK MODULE          | V1.1              |
| SPAU-P10R-H-Q4D-L-PNK-PNVBA-M12D | IO-LINK 协议版本 V1.1 |
| VTUG-10-VRLK-B1T-Q8-DT-Q4S-4J    | REV 08            |

# 2 硬件拓扑结构

本文档适用于西门子 S7-1200 系列 PLC 在 TIA 环境下,通过 ProfiNet 控制 ET200eco IO-LINK 主站,系统构架如下:

| PLC_1<br>CPU 1212C | Switch_1<br>SCALANCE XF208<br>PLC_1 | IO device_1 0<br>ET 200eco PN 41 0<br>PLC_1 0 |
|--------------------|-------------------------------------|-----------------------------------------------|
|                    |                                     |                                               |

# 3 ET200eco IO-LINK 主站相关设置

设置 IP 地址,子网掩码,设备名:

| IP协议            |                      |
|-----------------|----------------------|
| IP 地址:          | 192.168.0.50         |
| 子网掩码:           | 255 . 255 . 255 . 0  |
|                 | ☑ 同步路由器设置与 IO 控制器    |
|                 | ── 使用路由器             |
| 路由器地址:          | 0.0.0                |
| PROFINET        |                      |
|                 | ☑ 自动生成 PROFINET 设备名称 |
| PROFINET设备名称:   | io device_1          |
| 转换的名称:          | ioxadevicexb1652a    |
| 设备编号:           | 1                    |
| 根据实际硬件连接,设置启用端口 |                      |

| Port Enable |        |  |
|-------------|--------|--|
|             |        |  |
|             |        |  |
|             | Port 1 |  |
|             | Port 2 |  |
|             | Port 3 |  |
|             | Port 4 |  |
|             |        |  |

设置端口 1,此处连接的设备是 SPAU-P10R-H-Q4D-L-PNK-PNVBA-M12D,根据手册需配置 2Bytes/字节输入过程数据, PQI为循环数据,默认配置,如下图,

| 笎        | □ 1                 |                      |                                       |  |
|----------|---------------------|----------------------|---------------------------------------|--|
| 100      | — ·                 | 协议版本                 | 设备 V1.1                               |  |
|          | 告告                  | 型材                   | 智能传感器配置文件                             |  |
| <i>`</i> | 市观                  | 功能等级                 | 二进制数据通道 (BDC)、过程数据变量 (PDV)、识别、诊断、示教通道 |  |
|          |                     | 通信模式                 | COM2 (38.4 kBaud)                     |  |
|          |                     | 支持 SIO-Mode          | 是                                     |  |
|          |                     | 端口类别                 | A                                     |  |
|          |                     | 过程数据带宽 OUT           | 0 字节                                  |  |
|          |                     | 过程数据带宽 IN            | 2 byte                                |  |
|          |                     | 过程数据内容               | 2 比特 BDC (压力监控), 14 比特 PDV (压力测量值)    |  |
|          |                     | 最短循环时间               | 3 ms                                  |  |
|          |                     | 数据在储雪莲               | < 2 kByte                             |  |
|          |                     | 1000 10-1 ink 设备批    | → www.festo.com                       |  |
| >        | 端口组态                | — 述文件                |                                       |  |
|          |                     |                      |                                       |  |
|          |                     |                      |                                       |  |
|          |                     | 端口奕型: 10-Link 21 + P | QI SPAU需要占用2 byte 输入                  |  |
|          | 港口参数                |                      |                                       |  |
|          | 3 <b>4</b> 11132 XX |                      |                                       |  |
|          |                     |                      |                                       |  |
|          |                     |                      |                                       |  |
|          |                     | 操作模式:                |                                       |  |
|          |                     | (仕広商 ID・)            |                                       |  |
|          |                     |                      |                                       |  |
|          |                     | 设备 ID:               |                                       |  |
|          | 检查 /                | 备份级别:                |                                       |  |
|          |                     |                      |                                       |  |
|          |                     |                      |                                       |  |
| >        | 参数                  |                      |                                       |  |
|          |                     |                      |                                       |  |
| -        | 诊断                  |                      |                                       |  |
|          |                     |                      |                                       |  |
|          |                     | 📃 诊断:端口              | 1                                     |  |
|          |                     | □ 诊断:21.             | 钟生                                    |  |
|          |                     |                      | WAX                                   |  |
|          |                     |                      |                                       |  |
| 1        | 硬件甲断                |                      |                                       |  |
|          |                     |                      |                                       |  |
|          |                     |                      |                                       |  |
|          |                     |                      |                                       |  |
|          | 事件                  |                      |                                       |  |
|          |                     | - L ekr -            |                                       |  |
|          | 硬件                  | - 屮胚川 - :            |                                       |  |
|          |                     | 优先级:                 |                                       |  |
|          |                     |                      |                                       |  |
|          |                     |                      |                                       |  |
|          |                     |                      |                                       |  |
|          | NO ####             |                      |                                       |  |
| >        |                     |                      |                                       |  |
| 1        | <b>論入抽</b> 扑        |                      |                                       |  |
|          |                     |                      |                                       |  |
|          |                     | ±2 1/4+1/1+1/1 1     | 0                                     |  |
|          |                     |                      |                                       |  |
|          |                     | 结束地址: 2              | .7                                    |  |
|          |                     | POI thttp://www.a    |                                       |  |
|          |                     |                      |                                       |  |
|          |                     | 组织块: (自动更新           | )                                     |  |
|          |                     | 过程映像: 自动更新           |                                       |  |
|          |                     |                      |                                       |  |

设置端口 2,此处连接的设备是 VTUG-10-VRLK-B1T-Q8-DT-Q4S-4J,实际硬件组态的 IO-Link 通讯接口模块是 VAEM-L1-S-

8-PT,可以通过下面的方式查询通讯接口模块的具体型号:

1. 根据阀岛通讯端口模块上的产品标签确定(如下图)

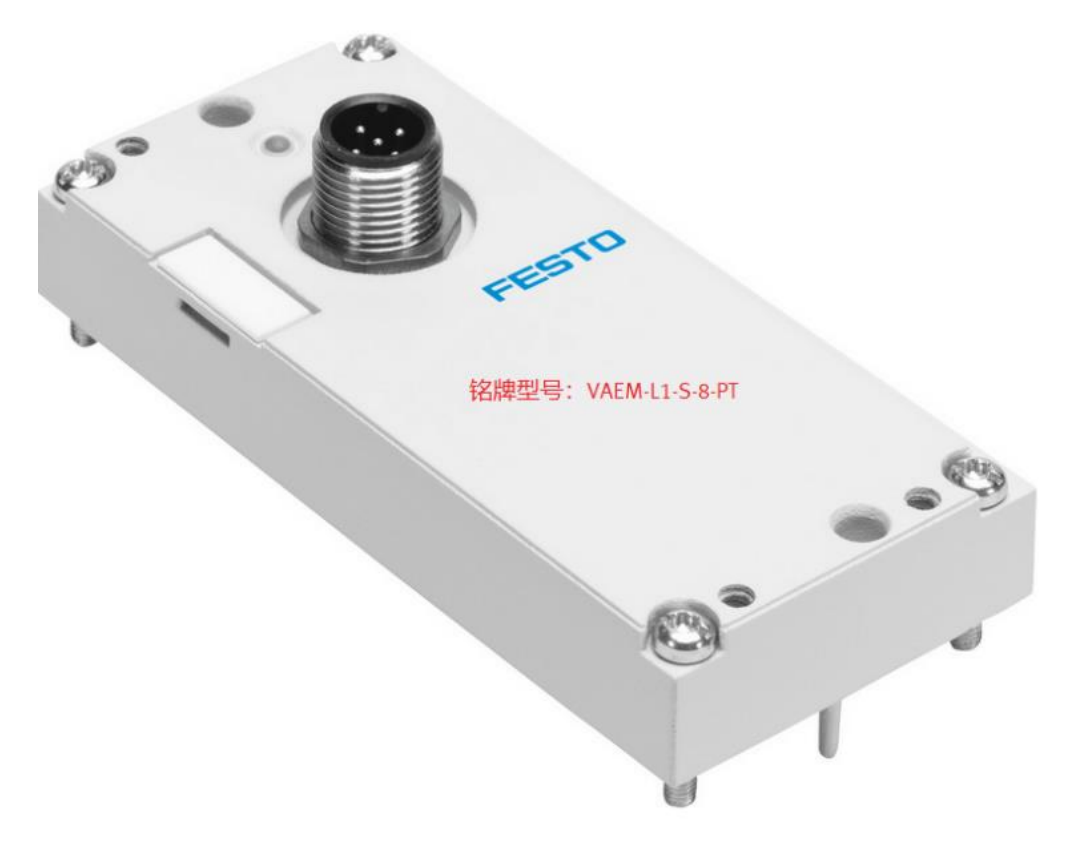

2. 根据阀岛型号中阀片/阀位的数量确定

根据通讯接口型号, 需配置 2Bytes/字节输出数据, 实际端口类型里没有单独的 2Bytes/字节输出, 需要配置 2I/2O, 如下图,

| 端 | □ 2   |           |                                           |                             |                                                        |                   |
|---|-------|-----------|-------------------------------------------|-----------------------------|--------------------------------------------------------|-------------------|
|   |       |           |                                           |                             |                                                        |                   |
| > | 常规    |           |                                           |                             |                                                        |                   |
|   |       |           |                                           | 10-Link 接口                  | VAEM-L1-S-8-                                           | PT型号中8代表8个阀       |
|   |       | 名称: [     | 端口_2                                      | 规格说明                        |                                                        | V1.1 (兼容 V1.0)    |
|   |       | 注释:       | !                                         | 数据传输率                       |                                                        | COM 2 (38.4 kBit) |
|   |       |           | 1                                         | 输出数据                        |                                                        | 2 字节(最多 8 个阀)     |
|   |       |           |                                           |                             |                                                        | 4 字节(最多 16 个阀)    |
|   |       |           |                                           |                             |                                                        | 6 字节(最多 24 个阀)    |
|   |       | ,         |                                           |                             |                                                        |                   |
| > | 端口组态, |           |                                           |                             |                                                        |                   |
|   |       |           |                                           |                             |                                                        |                   |
|   |       | 端口类型:     | IO-Link 2                                 | l/ 2 O + PQI                |                                                        |                   |
|   | 端口参数  | ſ         | 数字里输。<br>数字里输。<br>IO-Link 1<br>IO-Link 21 | 入<br>出<br>I/10+PQI<br>I+POI | 此处VAEM-L1-S-8-PT只<br>需要2byte输出即可,由<br>于IO-LINK V1.1没有这 |                   |
|   |       |           | IO-Link 2                                 | I/ 2 O + PQI                | 个给选坝,赵里只能选<br>                                         |                   |
|   |       | 骤作模式:     | IO-Link 4                                 | 1/ 8 O + POI                | 撺21/20。                                                |                   |
|   |       | 供应商 ID: 🗌 | IO-Link 16                                | 5 I/ 16 O + PQ              | l i i i i i i i i i i i i i i i i i i i                |                   |
|   |       | 设备 ID: [  | IO-Link 32                                | 2 I/ 32 O + PQ              |                                                        |                   |

# 4 S7-PCT 工具中配置从站

启动 S7-PCT 之前,将组态下载至 PLC,否则 PCT 无法连接在线。

| PLC_1<br>CPU 1212C | IO device_1<br>ET 200eco PN 41<br><u>PLC_1</u> | . 0 | 1. 选择ET200ec<br>设备组态<br>更改设备<br>启动设备工具          | ○右键鼠标                         | 选择设备工具 × 送择工具或访问点<br>57-PCT                                         |
|--------------------|------------------------------------------------|-----|-------------------------------------------------|-------------------------------|---------------------------------------------------------------------|
|                    | PN/IE_1                                        |     | ₩ 剪切(T) 2. 启动设备<br>■ 复制(Y)<br>■ 粘贴(P)           | 工具 Ctrl+X<br>Ctrl+C<br>Ctrl+V |                                                                     |
|                    |                                                | ;   | ★ 删除(D)<br>重命名(N)                               | Del<br>F2                     |                                                                     |
| Switch_1           |                                                | 6   | 分配给新的 DP 主站/<br>断开 DP 主站系统 / IC<br>实出显示 DP 主站系统 | O 控制器<br>) 系统连接<br>充 / IO 系统  | Provides the configuration for IO-Link devices.<br>3. 点击开始<br>开始 取消 |

## 4.1 S7-PCT 通讯设置

设置 S7-PCT 之前,首先要设置通讯设置,如下图,

| SIMATIC S7-PCT - PLC_1            |                         |                                                                                                    |  |  |
|-----------------------------------|-------------------------|----------------------------------------------------------------------------------------------------|--|--|
| File Edit View Device             | Options Help            |                                                                                                    |  |  |
| B 🖻 🛛 🗗 블 🗙 🗎 Č                   | Import IODD             |                                                                                                    |  |  |
| ▼ PLC 1*                          | IODD Vendor List        | 🕅 Siemens Communication Settings 🛛 🗕                                                                                                    |  |  |
| PROFINET IO: PROFINET             | Export Catalog          | Constant Access points     Access points                                                                                                    |  |  |
| ▶ <u>ज</u> [192.168.0.50] IO devi | i Import Catalog        | 2. HARCESS Points                                                                                                    |  |  |
|                                   | Restore Default Catalog | Set menory card pera     On this property page you can assign "Access points" (names) to the     interface parameter assignments of the CPs.                                                                                                    |  |  |
|                                   | Supported Modules       | PNIC Acapter     The assignment of access points is intended for applications that access C     programming interfaces directly.                                                                                                    |  |  |
|                                   | User Role               | Access part interface parameter assignment Macule                                                                                                    |  |  |
|                                   |                         | CP_12_1:<br>FWLL0/D                                                                                                    |  |  |
|                                   | - Language              | D MP                                                                                                    |  |  |
|                                   | Communication Settings  | <ul> <li>STONUNE Microsoft WATEST Loopland, Adapter, SO. 1 Microsoft KM-TEST Loop</li> </ul>                                                                                                    |  |  |
|                                   | 1. 选择通讯设置               | Access point<br>370% 按择电脑当前连接网卡,TCPIP. AUTO. 1<br>boodshift in the two parameter subjects:<br>Intel(R) (211 Gigan Network Connection TCPIP Auto 1<br>Water<br>Intel(R) (211 Gigan Network Connection<br>① If you change an access point of a PROFIBUS module to another<br>interface around the point to the data memory of the same module, all other<br>access points the point to the data interface parameter assignment<br>will be remapped to the new interface parameter assignment<br>will be remapped to the new interface parameter assignment<br>Apply Cancel |  |  |
|                                   |                         | 4. 点击Apply                                                                                                    |  |  |

#### 4.2 IODD 文件下载及导入

IODD文件可以从Festo官网支持与下载页面下载:例如搜索SPAU,在Software选项中找到针对于SPAU-P10R-H-Q4D-L-PNK-PNVBA-M12D的IODD文件,下载之后解压得到IODD文件。

SPAU下载链接: <u>https://www.festo.com.cn/cn/zh/a/8001212/?q=8001212~:festoSortOrderScored</u> VAEM下载链接: <u>https://www.festo.com.cn/cn/zh/a/573384/?q=vaem~:festoSortOrderScored</u>

备注:由于前 FoX 官网更新 bug 的问题,下载页面的 IODD 文件无法查看相应 IODD 注释说明。

自动化 > 工厂自动化 > 传感器 > 压力和真空传感器 > SPAU > SPAU-P10R-H-Q4D-L-PNLK-PNVBA-M12D

| P                | <b>压力传感器</b>                                                        |                                             |                      |
|------------------|---------------------------------------------------------------------|---------------------------------------------|----------------------|
|                  | SPAU-P10R-H-Q4D-L-PNLK-PNVBA-M12D<br>8001212<br>GTIN: 4052568276898 | <ul> <li>打开 CAD 数据</li> <li>备件目录</li> </ul> | ▲ 请登录获取价格 ── 1 + 件/米 |
| • • • •          | SPAU_CN.PDF ±                                                       | 产品文档<br>🎂 下载数据表                             | 〕 计算交货日期<br>□ 添加到购物车 |
| <b>芊</b> 配置您的产品  | 附件 技术参数 支持/下载 1. 点击支持/下载                                            |                                             |                      |
| 支术文档 [1]         |                                                                     |                                             | Ø ^                  |
| Certificates [4] |                                                                     |                                             | ٥                    |
| Software [9]     |                                                                     |                                             | <                    |

| Software [9]                                                                                                    | < |
|----------------------------------------------------------------------------------------------------|---|
| IO-Link IODD<br>SPAU Pressure sensor<br>设备描述文件                                                                                                    |   |
| IO-Link IODD<br>SPAU Pressure sensor<br>设备描述文件                                                                                                    |   |
| IO-Link IODD<br>SPAU Pressure sensor<br>设备描述文件                                                                                                    |   |
| IO-Link IODD<br>SPAU Pressure sensor<br>设备描述文件                                                                                                    |   |
| IO-Link IODD<br>SPAU Pressure sensor<br>设备描述文件                                                                                                    |   |
| IO-Link IODD<br>SPAU Pressure sensor<br>设备描述文件                                                                                                    |   |
| IO-Link IODD<br>SPAU Pressure sensor<br>设备描述文件 2. 选择合适单位的IODD<br>文件进行下载                                                                                 |   |
| IO-Link IODD<br>SPAU Pressure sensor<br>Device Description Files<br>IO-Link Version 1.1 Device Description (IODD) for Pressure Sensor SPAU for unit MPa |   |

 1.07
 (valid since 22/01/2015)

| 1 占击Ontions 选取Import IODD                                                                                                    | Festo-SPAU-P05-L_MPa-20150122-IODD1.1-de  |
|----------------------------------------------------------------------------------------------------|-------------------------------------------|
|                                                                                                    | Festo-SPAU-P6_MPa-20150122-IODD1.1        |
| File Edit View Device Options Help                                                                                             | Festo-SPAU-P6_MPa-20150122-IODD1.1-de     |
| 登 🖻 🔒 🗿 書 🗽 🧰 🏥 📕 Import IODD                                                                                                  | Festo-SPAU-P6-L_MPa-20150122-IODD1.1      |
| IODD Vendor List                                                                                                    | Festo-SPAU-P6-L_MPa-20150122-IODD1.1-de   |
| 2.弹出以下窗口                                                                                                    | Pesto-SPAU-P10_MPa-20150122-IODD1.1       |
| Isport 100D Files                                                                                                    | Festo SPAU-P10_MPa-20150122-IODD1.1-de    |
|                                                                                                    | Festo-SPAU-P10-L_MPa-20150122-IODD1.1     |
| Select the directory of 1000 files: [.::(Vsers vier) of esetting Scholmer - 10001.1 (Srkomer - 10001.1 3.添加需要导入IODD的路径) Ereves | Festo-SPAU-P10-L_MPa-20150122-IODD1.1-de  |
| Show warnings for: User 🗸                                                                                                    | Festo-SPAU-P12_MPa-20150122-IODD1.1       |
| IODD Files                                                                                                    | Festo-SPAU-P12_MPa-20150122-IODD1.1-de    |
| Selected IODD File Name Vendor Hane Device ID Device Family Device Hane Version. Device Details Status                         | Festo-SPAU-P12-L_MPa-20150122-IODD1.1     |
| V Festo-SFAN-F10-L Festo AG & Co. EG 122 SFAU SFAN SFAN-F10-LJMFa 2015-01-2 Show                                               | Festo-SPAU-P12-L_MPa-20150122-IODD1.1-de  |
|                                                                                                    | Festo-SPAU-P16_MPa-20150122-IODD1.1       |
|                                                                                                    | Festo-SPAU-P16_MPa-20150122-IODD1.1-de    |
|                                                                                                    | Festo-SPAU-P16-L_MPa-20150122-IODD1.1     |
|                                                                                                    | Festo-SPAU-P16-L_MPa-20150122-IODD1.1-de  |
|                                                                                                    | Festo-SPAU-P025_MPa-20150122-IODD1.1      |
|                                                                                                    | Festo-SPAU-P025_MPa-20150122-IODD1.1-de   |
| 2                                                                                                    | Festo-SPAU-P025-L_MPa-20150122-IODD1.1    |
| Select All Devaled DUD's from Internet with DUD'inder                                                                          | Festo-SPAU-P025-L_MPa-20150122-IODD1.1-de |
| Import     5.点击Import进行导入                                                                                                    | Festo-SPAU-V1_MPa-20150122-IODD1.1        |
|                                                                                                    | Festo-SPAU-V1_MPa-20150122-IODD1.1-de     |
|                                                                                                    | Festo-SPAU-V1-L_MPa-20150122-IODD1.1      |

#### 同理,VAEM 选择下图 IODD 进行导入

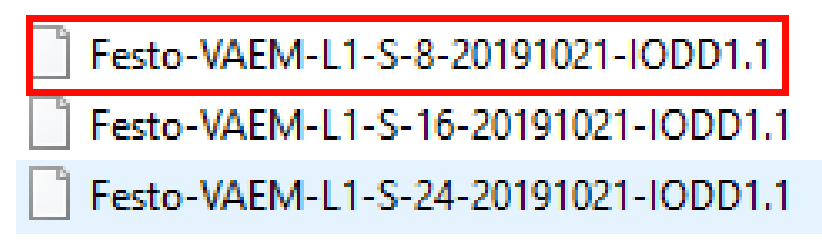

## 4.3 从站配置

## 4.3.1 根据实际物理接口,加载从站设备

| Com  | ment:      |             |        |                 |                 |                  |   |                |        | Profile: V1.0 and V1.1 |
|------|------------|-------------|--------|-----------------|-----------------|------------------|---|----------------|--------|------------------------|
|      |            |             |        |                 |                 |                  |   |                |        | 🕨 🛅 IO Link V1.0       |
|      |            |             |        |                 |                 |                  |   |                |        | ✓ III IO Link V1.1     |
|      |            |             |        |                 |                 |                  |   |                |        | 🕶 🚺 Festo AG _Co. KG   |
| Port | Info _     |             |        |                 |                 |                  |   |                |        | 🗸 🗖 🛨 🖬 🗸 🗸 🗸 🗸        |
| Co   | umn Filter |             |        | 根据实             | SPAU-P10-L      |                  |   |                |        |                        |
| Port | Autosense  | Mode        |        | Name            | IO-Link Version | Inspection Level |   | Backup Level   | _      | ▼ TUG                  |
| 1    |            | 10-Link     | V      | SPAU-P10-L      | V1.1            | Type compatible  | ~ | Backup&Restore | $\sim$ | VAEM-L1-S-8-PT         |
| 2    |            | 10-Link     | $\sim$ | VAEM-I 1-S-8-PT | V1.1            | Type compatible  | ~ | Backup&Restore | $\sim$ | VAEM-L1-S-8-PTL        |
| -    |            | -           | -      |                 |                 |                  |   |                | H      | SIEMENS AG             |
| 3    |            | Deactivated | ~      |                 |                 | No check         | ~ | Off            | ~      | 🕨 🕨 🛄 STANDARD         |
| 4    |            | Deactivated |        |                 |                 | No check         |   | Off            | Y      |                        |

## 4.3.2 从站 I/O 地址分配

点击 Addresses,选择 Port1 可以看到从站 SPAU 分配字节定义,如下图,

| Ports   | Addresses          | Status | I&M | Commands |  |  |  |  |  |  |  |  |  |  |
|---------|--------------------|--------|-----|----------|--|--|--|--|--|--|--|--|--|--|
| General |                    |        |     |          |  |  |  |  |  |  |  |  |  |  |
|         |                    |        |     |          |  |  |  |  |  |  |  |  |  |  |
|         |                    |        |     |          |  |  |  |  |  |  |  |  |  |  |
|         |                    |        |     |          |  |  |  |  |  |  |  |  |  |  |
|         |                    |        |     |          |  |  |  |  |  |  |  |  |  |  |
|         | Show PLC addresses |        |     |          |  |  |  |  |  |  |  |  |  |  |
| Por     | t Info             |        |     |          |  |  |  |  |  |  |  |  |  |  |

| Port | Input Start | Input End | Length              | Output Start | Output End | Length |
|------|-------------|-----------|---------------------|--------------|------------|--------|
| 1    | 0.0         | 1.7       | 16 Bit + 1 Byte PQI |              |            |        |
| 2    |             |           |                     | 0.0          | 1.7        | 16 Bit |
| 3    |             |           |                     |              |            |        |
| 4    |             |           |                     |              |            |        |

#### Structure of Process Data \_

| All Ports            | Port | Name                    | Data Type | Address                   |
|----------------------|------|-------------------------|-----------|---------------------------|
| Create PLC data type | 1    | Port Qualifier          | UlntegerT | (i) 2.0 - 2.7             |
| source me            | 1    | PDV (InA) - PDV (InA)   | UIntegerT | (1) 0.0 - 0.7 / 1.2 - 1.7 |
|                      | 1    | PDV (InA) - BDC1 (OutA) | BooleanT  | (I) 1.0                   |
|                      | 1    | PDV (InA) - BDC2 (OutB) | BooleanT  | (I) 1.1                   |

## 选择 Port2 可以看到从站 VAEM 分配字节定义,如下图,

| 2 |  | 0.0 | 1.7 | 16 Bit |
|---|--|-----|-----|--------|
| 3 |  |     |     |        |
| 4 |  |     |     |        |

#### tructure of Process Data

| All Ports            | Port | Name                         | Data Type | Address       |
|----------------------|------|------------------------------|-----------|---------------|
| Create PLC data type | 2    | Port Qualifier               | UIntegerT | ()) 2.0 - 2.7 |
| source me            | 2    | Valves - Valve 1 solenoid 14 | BooleanT  | (O) 0.0       |
|                      | 2    | Valves - Valve 1 solenoid 12 | BooleanT  | (O) 0.1       |
|                      | 2    | Valves - Valve 2 solenoid 14 | BooleanT  | (O) 0.2       |
|                      | 2    | Valves - Valve 2 solenoid 12 | BooleanT  | (O) 0.3       |
|                      | 2    | Valves - Valve 3 solenoid 14 | BooleanT  | (O) 0.4       |
|                      | 2    | Valves - Valve 3 solenoid 12 | BooleanT  | (O) 0.5       |
|                      | 2    | Valves - Valve 4 solenoid 14 | BooleanT  | (O) 0.6       |
|                      | 2    | Valves - Valve 4 solenoid 12 | BooleanT  | (O) 0.7       |
|                      | 2    | Valves - Valve 5 solenoid 14 | BooleanT  | (O) 1.0       |
|                      | 2    | Valves - Valve 5 solenoid 12 | BooleanT  | (0) 1.1       |
|                      | 2    | Valves - Valve 6 solenoid 14 | BooleanT  | (0) 1.2       |
|                      | 2    | Valves - Valve 6 solenoid 12 | BooleanT  | (0) 1.3       |
|                      | 2    | Valves - Valve 7 solenoid 14 | BooleanT  | (0) 1.4       |
|                      | 2    | Valves - Valve 7 solenoid 12 | BooleanT  | (O) 1.5       |
|                      | 2    | Valves - Valve 8 solenoid 14 | BooleanT  | (O) 1.6       |
|                      | 2    | Valves - Valve 8 solenoid 12 | BooleanT  | (0) 1.7       |

## 4.3.3 从站参数设置

选取左侧从站,可对从站参数进行修改,此处可根据实际需要进行相应修改。

| •                             | Identification Parameters Monitoring | Diagnostics Connection                |      |      |         |                                                                                                    |
|-------------------------------|--------------------------------------|---------------------------------------|------|------|---------|----------------------------------------------------------------------------------------------------|
| DFINET IO: PROFINET IO-System | Column Filter                        |                                       |      |      |         |                                                                                                    |
| [192.168.0.50] IO device_1    | Parameter                            | Value                                 | Icon | Unit | Status  | Help                                                                                                    |
| (11) SPAU-P10-L               | -Parameters                          |                                       |      |      |         |                                                                                                    |
| [2] VAEM-L1-S-8-PT            | - Parameters                         |                                       |      |      |         |                                                                                                    |
| •                             | -Device                              |                                       |      |      |         |                                                                                                    |
|                               | Device Access Locks                  |                                       |      |      |         |                                                                                                    |
|                               | Parameter (wri                       | Unlocked                              |      |      | loaded  |                                                                                                    |
|                               | Data Storage                         | Unlocked                              |      |      | loaded  |                                                                                                    |
|                               | Local Paramete                       | linl ocked                            |      |      | loaded  |                                                                                                    |
|                               | Local liser Int                      | lin] ocked                            |      |      | loaded  |                                                                                                    |
|                               | Restore Factory S                    | Protonic Protonic Catting             |      |      |         |                                                                                                    |
|                               |                                      | Restore Factory Setting               | _    |      |         | Offerst and the state of the second state of the second state of t |
|                               | Aajust zero                          | Adjust zero                           | _    |      |         | Uliset calibration, available only if the user zero adjustment is on                                                                                                    |
|                               | User zero adjust                     | off                                   |      |      | loaded  | Enables/disables adjust zero command                                                                                                    |
|                               | InA unit                             | bar                                   |      |      | loaded  | Unit of process value on device display                                                                                                    |
|                               | Filter response t                    | 5 ms                                  |      |      | Loaded  | Smoothing of input signal                                                                                                    |
|                               | Pin 2 selection                      | OutB - switch                         |      |      | Loaded  | Output of pin 2                                                                                                    |
|                               | Backlight duratio                    | Always on                             |      | z    | Loaded  | Always on or time since last key press to switch off backlight                                                                                                    |
|                               | Sub-display (Sub. d)                 | Units                                 |      |      | loaded  | Show in sub-display (RUW mode)                                                                                                    |
|                               | Lock code                            | off                                   |      |      | loaded  | Local parameter Lock: off or code 1 9999                                                                                                    |
|                               | ⊡OutA                                |                                       |      |      |         |                                                                                                    |
|                               | Set points of BDC                    | 0.600                                 |      | MPa  | Loaded  |                                                                                                    |
|                               | Set points of BDC                    | 0.700                                 |      | MPa  | loaded  |                                                                                                    |
|                               | Switch parameters                    | Normally open (NO)                    |      |      | loaded  |                                                                                                    |
|                               | Switch parameters                    | Single point mode                     |      |      | loaded  | Switch function                                                                                                    |
|                               | Switch parameters                    | 0.005                                 |      | MPa  | loaded  |                                                                                                    |
|                               | ADM max signal de                    | 0.002                                 |      | MPa  | loaded  | Difference monitoring: boundary value for constant signal observation                                                                                                    |
|                               | ADM time delta (t                    | 200                                   |      | ms   | loaded  | Difference monitoring: time period for constant signal observation                                                                                                    |
|                               | ADM switch point                     | 0.020                                 |      | MPa  | loaded  | Difference-monitoring: threshold for pressure difference                                                                                                    |
|                               | Backlight control                    | allways blue                          |      |      | loaded  | Display color                                                                                                    |
|                               | ⊡OutB                                |                                       |      |      |         |                                                                                                    |
|                               | Set points of BDC                    | 0. 600                                |      | MPa  | loaded  |                                                                                                    |
|                               | Set points of BDC                    | 0.700                                 |      | MPa  | loaded  |                                                                                                    |
|                               | Switch parameters                    | Normally open (NO)                    |      |      | loaded  |                                                                                                    |
|                               | Switch parameters                    | Single point mode                     |      |      | loaded  | Switch function                                                                                                    |
|                               | Switch parameters                    | 0.005                                 |      | MPa  | loaded  |                                                                                                    |
|                               | ADM max signal de                    | 0.002                                 |      | MPa  | loaded  | Difference-monitoring: threshhold for constant signal observation                                                                                                    |
|                               | ADM time delta (t                    | 200                                   |      | ms   | loaded  | Difference-monitoring: threshhold for constant signal observation                                                                                                    |
|                               | ADM switch point                     | 0. 020                                |      | MPa  | loaded  | Difference-monitoring: threshhold for pressure difference                                                                                                    |
|                               | Backlight control                    | allways blue                          |      |      | loaded  | Display color                                                                                                    |
|                               | ⊡OutD                                |                                       |      |      |         |                                                                                                    |
|                               | OutD pressure ran                    | 0                                     |      | %    | loaded  | Scaling of analog output to input range start value (in percent of full scale)                                                                                                    |
|                               | OutD pressure ran                    | 100                                   |      | %    | loaded  | Scaling of analog output to input range end value (in percent of full scale)                                                                                                    |
|                               | OutD analog out type                 | 420mA current output                  |      |      | loaded  |                                                                                                    |
|                               | ⊡Teach-in                            |                                       |      |      |         |                                                                                                    |
|                               | Teach channel                        | Default channel                       |      |      | loaded  | Default channel is BDC1 (OutA)                                                                                                    |
|                               | Teach selected ou                    | Teach selected output                 |      |      |         |                                                                                                    |
|                               | Cancel teach                         | Cancel teach                          |      |      |         |                                                                                                    |
|                               | -Teach-in status                     |                                       |      |      |         |                                                                                                    |
|                               | Teach-in statu                       | Idle                                  |      |      | Initial |                                                                                                    |
|                               | Teach-in statu                       | Teachpoint is not taught or not succe |      |      | Initial |                                                                                                    |
|                               | Teach-in statu                       | Teachpoint is not taught or not succe |      |      | Initial |                                                                                                    |
|                               | Teach-in statu                       | Teachpoint is not taught or not succe |      |      | Initial |                                                                                                    |
|                               | Teach-in statu                       | Teachpoint is not taught or not succe |      |      | Initial |                                                                                                    |
| [Slot 1] 4 IO-I               | Parameter                            | Value                                 |      |      | Icon    | n  Vnit  Status  Help                                                                                                    |
| (1] SPAU-P10-L                | ⊡Monitoring                          | 1                                     |      |      | 1       |                                                                                                    |
| [2] VAEM-L1-S-8-PT            |                                      |                                       |      |      |         |                                                                                                    |
|                               | Error Count                          | 0                                     |      |      |         | Initial                                                                                                    |
|                               | [STD_TN_V_ProcessDataOut             | tput]                                 |      |      |         |                                                                                                    |
|                               | - Valves                             |                                       |      |      |         |                                                                                                    |
|                               | Valves - Valve                       | 1 solenoid 14 U                       |      |      |         | Initial                                                                                                    |
|                               | Valves - Valve                       | 2 solenoid 14 0                       |      |      |         |                                                                                                    |
|                               | Valves - Valve                       | 2 solenoid 12 0                       |      |      |         | Initial                                                                                                    |
|                               | Valves - Valve                       | : 3 solenoid 14 0                     |      |      |         | Initial                                                                                                    |
|                               | Valves - Valve                       | 3 solenoid 12 0                       |      |      |         | Initial                                                                                                    |
|                               | Valves - Valve                       | 4 solenoid 14 0                       |      |      |         | Initial                                                                                                    |
|                               | Valves - Valve                       | 4 solenoid 12 0                       |      |      |         | Initial                                                                                                    |
|                               | Valves - Valve                       | 5 solenoid 14 0                       |      |      |         | Initial                                                                                                    |
|                               | Valves - Valve                       | 5 solenoid 12 0                       |      |      |         | Initial                                                                                                    |
|                               | Valves - Valve                       | 6 solenoid 14 0                       |      |      |         | Initial                                                                                                    |
|                               | Valves - Valve                       | 6 solenoid 12 0                       |      |      |         | Initial                                                                                                    |
|                               | Valves - Valve                       | r / solenoid 14 0                     |      |      |         | Initial                                                                                                    |
|                               | Valves - Valve                       | ersolenoid 12 U                       |      |      |         |                                                                                                    |
|                               | Valves - Valve                       | 8 solenoid 12 0                       |      |      |         | Initial                                                                                                    |

#### 4.3.4 下载配置以及参数

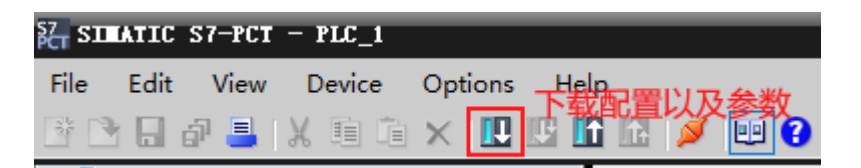

## 5 PLC 数据处理

#### 5.1 SPAU 数据格式以及处理方式

根据下图可知, 2-15 位用来传输测量压力 InA, 其精度为 2^14=16384, PLC 分配字节为 IW1。

| Bit          | 15    | 14                       | 13    | 12     | 11     | 10     | 9     | 8     | 7      | 6     | 5    | 4 | 3    | 2    | 1    | 0    |
|--------------|-------|--------------------------|-------|--------|--------|--------|-------|-------|--------|-------|------|---|------|------|------|------|
| Significance | MSB   |                          |       |        |        |        |       |       |        |       |      |   |      | LSB  |      |      |
| Process data | Proce | rocessDataVariable (PDV) |       |        |        |        |       |       |        |       |      |   | BDC2 | BDC1 |      |      |
| Data content | 14-bi | t mea                    | surec | l valu | e (pre | essure | e mea | suren | nent v | value | InA) |   |      |      | OutB | OutA |

由于该 14 位数据非标准结构,无法直接采集,需要进行移位处理,同时还需要将数据换算到 0-10bar 的量程内,具体处理方式如下图:

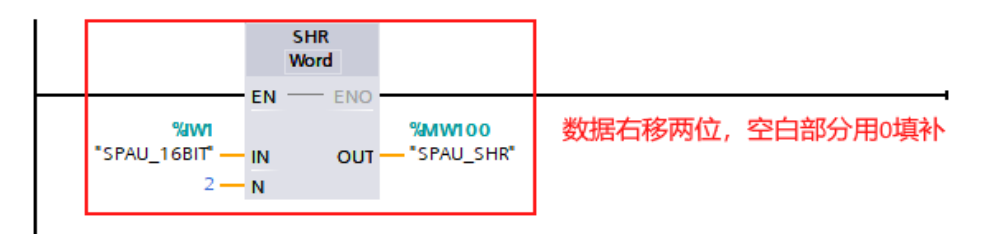

| <b>程序</b><br>注释 | 段 2:         |       |                       | 根据精度以     | 以及量程处理数据  |       |                         |       |           |
|-----------------|--------------|-------|-----------------------|-----------|-----------|-------|-------------------------|-------|-----------|
|                 |              |       | NORM_X<br>Int to Real |           |           |       | SCALE_X<br>Real to Real |       |           |
|                 |              | EN    | ENO                   |           |           | EN    |                         | - ENO |           |
|                 | 0 —          | MIN   |                       | %MD102    | 0.0 —     | MIN   |                         |       | %MD104    |
|                 | %MW100       |       | OUT                   | — "Tag_4" | %MD102    |       |                         | OUT   | — "Tag_5" |
|                 | "SPAU_SHR" — | VALUE |                       |           | "Tag_4" — | VALUE |                         |       |           |
|                 | 16384 —      | MAX   |                       |           | 1.0 —     | MAX   |                         |       |           |

编译下载 PLC 程序,并在线监控 PLC, MD104 的数值与 S7-PCT 获取的实际数值一致。

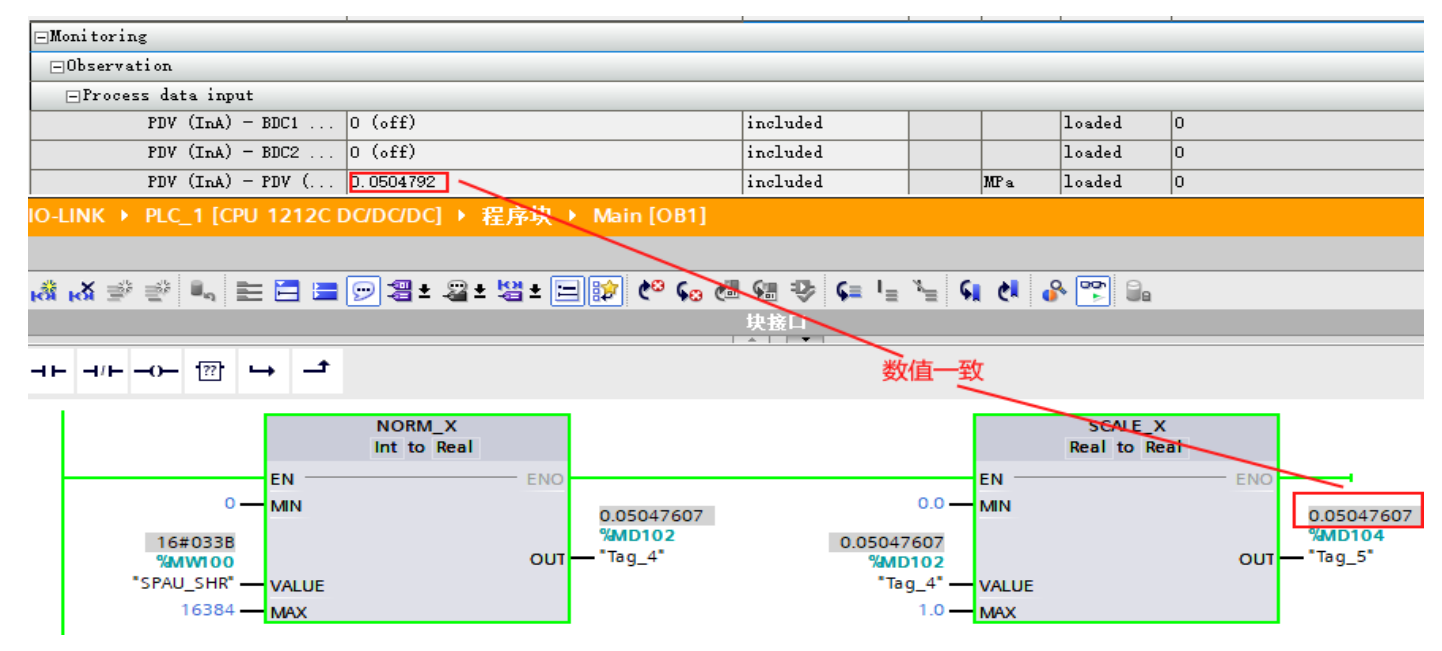

#### 5.2 VAEM 输出验证

通过组态, VAEM 分配的地址为 01.0~2.7, 使用监控表强制阀岛输出, 对比 S7-PCT 监控, 输出位一致。

|    | 地址                 | 显示格式                  | 监视值      | Pl     | C强制轴     | 育出 修改值    | 1          |         | 4      |  |
|----|--------------------|-----------------------|----------|--------|----------|-----------|------------|---------|--------|--|
| ]  | %QW1               | 二进制 💽                 | 2#1001_0 | 0101_0 | 0000_001 | 0 2#100   | 01_0101_00 | 00_0010 | 🗹 🔺    |  |
|    |                    |                       |          |        |          |           |            |         |        |  |
| In |                    |                       |          |        |          |           |            |         |        |  |
|    |                    | 2                     |          |        |          |           |            |         |        |  |
|    |                    |                       |          |        |          |           |            |         |        |  |
|    | Identification Mor | nitoring              |          |        |          |           |            |         |        |  |
|    | Column Filter      |                       |          |        |          |           |            |         |        |  |
|    | Parameter          |                       |          | Valu   | e Data   | a Storage | Icon       | Unit    | Status |  |
|    | -Monitoring        |                       |          |        |          |           |            |         |        |  |
|    | -                  |                       |          |        |          |           |            |         |        |  |
|    | Error              | Count                 |          | 0      | excl     | uded      |            |         | loaded |  |
|    | [STD_TN_V]         | _ProcessDataOutput]   |          |        |          |           |            |         |        |  |
|    | -Valves            |                       | 值        |        |          |           |            |         |        |  |
|    |                    | Valves - Valve 1 sole | noid 14  | 1      | excl     | uded      |            |         | loaded |  |
|    |                    | Valves - Valve 1 sole | noid 12  | 0      | excl     | uded      |            |         | loaded |  |
|    |                    | Valves - Valve 2 sole | noid 14  | 1      | excl     | uded      |            |         | loaded |  |
|    |                    | Valves - Valve 2 sole | noid 12  | 0      | excl     | uded      |            |         | loaded |  |
|    |                    | Valves - Valve 3 sole | noid 14  | 1      | excl     | excluded  |            |         | loaded |  |
|    |                    | Valves - Valve 3 sole | noid 12  | 0      | excl     | excluded  |            |         | loaded |  |
|    |                    | Valves - Valve 4 sole | noid 14  | 0      | excl     | uded      |            |         | loaded |  |
|    |                    | Valves - Valve 4 sole | noid 12  | 1      | excl     | uded      |            |         | loaded |  |
|    |                    | Valves - Valve 5 sole | noid 14  | 0      | excl     | uded      |            |         | loaded |  |
|    |                    | Valves - Valve 5 sole | noid 12  | 1      | excl     | uded      |            |         | loaded |  |
|    |                    | Valves - Valve 6 sole | noid 14  | 0      | excl     | uded      |            |         | loaded |  |
|    |                    | Valves - Valve 6 sole | noid 12  | 0      | excl     | uded      |            |         | loaded |  |
|    |                    | Valves - Valve 7 sole | noid 14  | 0      | excl     | uded      |            |         | loaded |  |
|    |                    | Valves - Valve 7 sole | noid 12  | 0      | excl     | uded      |            |         | loaded |  |
|    |                    | Valves - Valve 8 sole | noid 14  | 0      | excl     | uded      |            |         | loaded |  |
|    |                    | Valves - Valve 8 sole | noid 12  | 0      | excl     | uded      |            |         | loaded |  |